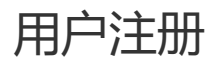

# 一、功能介绍

用户注册账号登录商城管理后台,如果您已经注册过帐号,可以直接登录。

## 二、功能路径

1、商城管理后台-登录-注册

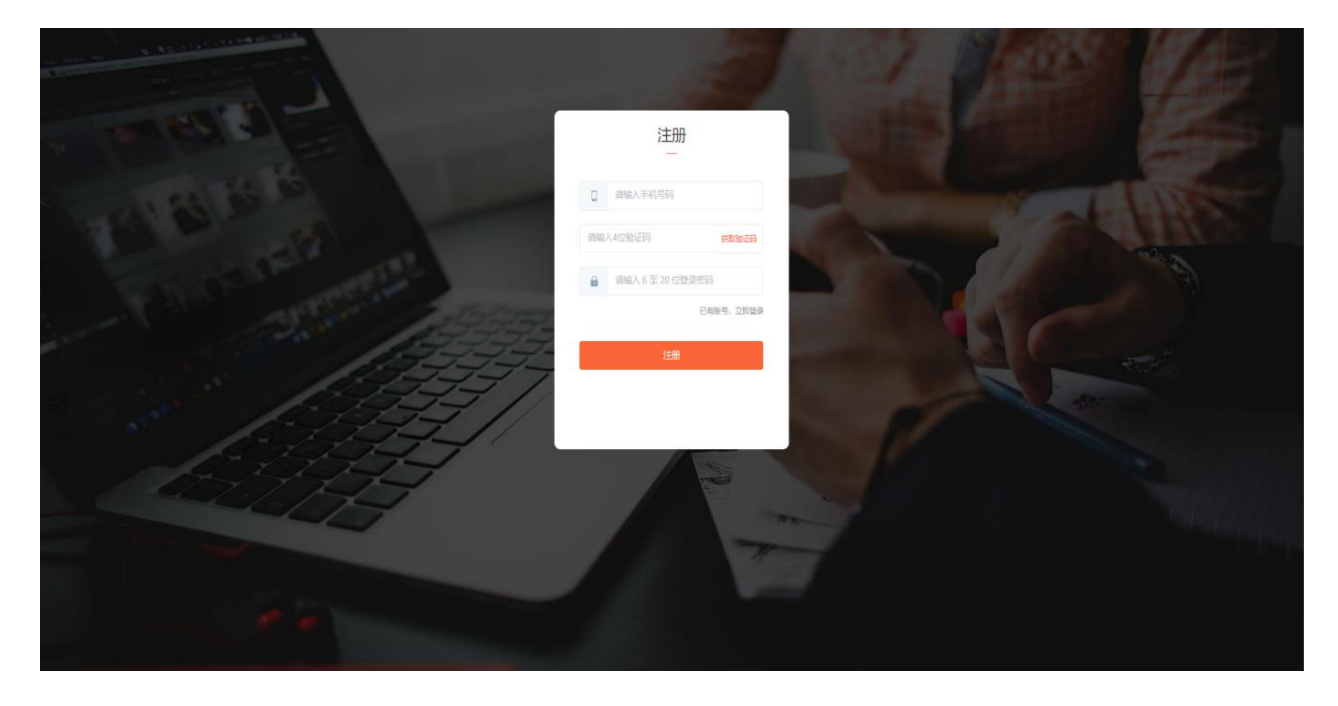

### 三、功能说明

用户注册账号后用于登录商城管理后台创建店铺。

# 我的店铺

# 一、功能介绍

"我的店铺"就是商家创建的店铺展示列表。

#### 二、场景举例

小李购买回去一套商城系统后,为自己开了很多家店铺,然后可以在我的店铺中查找店铺名称。或者是作为服务商给别人开通店铺都可以。

#### 三、功能路径

商城管理后台-我的店铺

## 四、功能说明

店铺展示列表

| 会员中心                                                                        |                                                                           | jentyuar*                                                                                                    |           |  |  |  |
|-----------------------------------------------------------------------------|---------------------------------------------------------------------------|----------------------------------------------------------------------------------------------------|-----------|--|--|--|
| + श्रावेद्दीरराज्य                                                          |                                                                           | 店铺名称: 词                                                                                                    | N输入店铺名称 Q |  |  |  |
| 金礦爆数码                                                                       | <ul> <li>金嶺源护肤</li> <li>◎ ◎ ❷ ●</li> </ul>                                | 金石線珠室                                                                                                    |           |  |  |  |
| 広博状态<br>雪量 0件<br>当販売品 0件<br>高売数量 0人<br>密着名称 企业形用P<br>振芳到刻 202247-3100:00:00 | 店舗状态 営业中<br>出售専品 60件<br>会気効素 6人<br>置着気杯 企业板用户<br>服务装置 2022-06-30 00 60 00 | <ul> <li>(回知状态) 要益中</li> <li>(上部病品)</li> <li>(5)行</li> <li>(会気気)</li> <li>(人)</li> <li>(本)</li> <li>(本)</li> <li>(*)</li> <li>(*)</li></ul> |           |  |  |  |

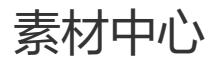

# 一、功能介绍

店铺创建成功后,管理店铺所使用的的图片,音频,视频,水印等素材

#### 二、功能路径

商城管理后台-店铺-素材中心

## 三、功能说明

## 1、创建分类

创建分类便于管理图片, 音频等素材, 分类可以修改名称, 转移分类, 删除操作。

| 会员中心                     |                   |                       |                       |                        |                      |                      |                      |                     | i 🧿 =                |          |
|--------------------------|-------------------|-----------------------|-----------------------|------------------------|----------------------|----------------------|----------------------|---------------------|----------------------|----------|
| 8) 3325234<br>1) 7769734 | 素材中心              |                       |                       |                        |                      |                      |                      |                     |                      |          |
| 1 AREA -                 |                   |                       |                       |                        |                      |                      |                      |                     |                      |          |
|                          | 图片 音频 视频          | 水印                    |                       |                        |                      |                      |                      |                     |                      |          |
|                          | 金田                | 全部 共1144 短期片          | 搜索图片名称                | q                      |                      |                      |                      |                     |                      |          |
|                          | 未分唱<br>神研<br>声干雷装 |                       |                       | 8                      | *                    | <b>6</b> 9 <b>7</b>  | 2                    | ₽ <b>7</b>          | <u>^</u>             |          |
|                          | 室課<br>稿英音符<br>安唱  | 大小不要翻过1M③             | $\mathbf{v}$          | EO                     |                      |                      |                      |                     |                      |          |
|                          | 卸收税/卸收油           | 源加限片                  | 2021-07-07            | 5555.png<br>2021-07-07 | 1.jpg<br>2021-07-06  | 4jpg<br>2021-07-06   | 3jpg<br>2021-07-06   | 2jpg<br>2021-07-06  | Sjpg<br>2021-07-06   |          |
|                          | 72<br>09-14       | 14.                   | 1                     |                        | 187 48 S.S.          |                      |                      |                     | 11                   |          |
|                          | 3./2              | 00                    |                       | 1                      | 1                    |                      | 21                   |                     |                      |          |
|                          |                   | 555.jpg<br>2021-07-06 | 777.jpg<br>2021-07-06 | 65.jpg<br>2021-07-06   | 65.jpg<br>2021-07-06 | 22.jpg<br>2021-07-06 | 00.jpg<br>2021-07-06 | 1.jpg<br>2021-07-06 | 3.jpg<br>2021-07-06  |          |
|                          |                   |                       |                       |                        |                      |                      | 11                   |                     | Here I - I - Job     |          |
|                          |                   | 2jpg                  | 14jpg                 | 2.jpg                  | Sjpg                 | 1.jpg                | \$5jpg               | 5555.jpg            | 78.jpg               |          |
|                          | +新建分类             |                       |                       | Den sen sana :         | EVE 1-07-00          | a.via (~~~- 50       | - 6000 t 747 1970 (  | 共1144 委 <           | 1 2 3 ···· 50 → 與至 1 | <b>Z</b> |

# 2、上传图片

图片可以重命名, 裁剪, 删除功能, (ps: 部分图片想在云存储里同步删除应该怎么操作呢? 素材中心

左下角-彻底删除)

| 会员中心                                                         | ▲ 葡页                                  | 密店铺    | e ra | 回订单                | R 会员          |                 | 0 899 C            | ) <i>@M</i> E    | 1855 Ó RE         | 1 © 622              |    |                      |                     |    |                                            |                     | ) (i) 😑 ±==== |
|--------------------------------------------------------------|---------------------------------------|--------|------|--------------------|---------------|-----------------|--------------------|------------------|-------------------|----------------------|----|----------------------|---------------------|----|--------------------------------------------|---------------------|---------------|
| <ul> <li>2005店舗</li> <li>1) 页面管理</li> <li>4) 模板管理</li> </ul> | 素材中心                                  |        |      |                    |               |                 |                    |                  |                   |                      |    |                      |                     |    |                                            |                     |               |
| ◎ 素材中心                                                       | 图片                                    | 音韻     | 视频   | 水印                 |               |                 |                    |                  |                   |                      |    |                      |                     |    |                                            |                     |               |
|                                                              | 生郎                                    |        |      | 全部                 | 1144张道片       | <b>建筑</b> 图/18  | 82                 | q                |                   |                      |    |                      |                     |    |                                            |                     |               |
|                                                              | 未分语<br>护研<br>育代書表<br>面積<br>稿美書祭<br>安唱 |        |      | 大小                 | +<br>不要描述1M ③ | (               | ٢                  | 01               | 30                |                      | Ĩ  |                      |                     |    | HE AND AND AND AND AND AND AND AND AND AND |                     |               |
|                                                              | \$103./\$1                            | 救油     |      |                    | 源如图片          | 火.prg<br>2021-  | 9<br>97-07 ###   1 | 5555.pr          | <b>19</b><br>7-07 | 1.jpg<br>2021-07-08  | 6  | 4.jpg<br>2021-07-06  | 3.jpg<br>2021-07-06 |    | 2.jpg<br>2021-07-06                        | 5.jpg<br>2021-07-06 |               |
|                                                              | 治軍<br>與联水<br>乳/面                      |        |      | Ø                  | 0             |                 | Ŋ                  |                  | 1                 |                      | 2  |                      | é                   | 7  | Ĵ.                                         |                     |               |
|                                                              |                                       |        |      | 555jpg<br>2021-07- | 06            | 777 jp<br>2021- | <b>9</b><br>07-06  | 65.jpg<br>2021-0 | 7-06              | 65.jpg<br>2021-07-08 | 6. | 22.jpg<br>2021-07-06 | 00jpg<br>2021-07-06 |    | 1.jpg<br>2021-07-05                        | 3.jpg<br>2021-07-06 |               |
|                                                              |                                       |        |      | 2 ing              |               | 14 inc          | ×                  | Zim              |                   | 3 100                |    | 100                  | 15 ing              | i) |                                            | 77 Inc.             |               |
|                                                              |                                       |        |      | 2021-07-           | 06            | 2021-           | 97-96              | 2021-0           | 7-05              | 2021-07-0            | 6  | 2021-07-06           | 2021-07-06          |    | 2021-07-06                                 | 2021-07-06          |               |
|                                                              |                                       | + 新建分类 |      | 0 =#1              | 页全选 删除 移口     | 信使删除            |                    |                  |                   |                      |    |                      |                     |    | 共1144 贵 <                                  | 1 2 3 50            | ) > 魏至 1 页    |

# 创建店铺

## 一、功能介绍

每个用户可创建多个店铺,可创建试用店铺体验商城管理功能根据管理端"创建店铺设置"展示创建店铺 项目。

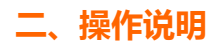

### 1. 点击创建店铺

| + 66582.0788                                                                          |
|---------------------------------------------------------------------------------------|
| 金福爆数码                                                                                 |
| 温暖秋志 聖史中<br>出版第三 0片<br>北原田三 0人<br>聖秋和中 企业和同 <sup>2</sup><br>服用到前 2022.07.31000.00<br> |

2.依次填写店铺详细地址、店铺名称、店铺地址及店铺行业,后续均可在后台进行修改。勾选我已同意,

进行下一步操作。

| 会员中心 |                         | Johnyaarw |
|------|-------------------------|-----------|
| 店铺信息 | 选择查餐                    | 创建充成      |
|      | 填写店铺信息                  |           |
|      | * 详细地址 诺福入详细地址 被无地感     |           |
|      |                         |           |
|      | <ul> <li>请输入</li> </ul> |           |
|      | • 時选择 •                 |           |
|      | • mas •                 |           |
|      | □ 新巴同康《高麗的公》            |           |
|      | 2003) Comm/15-55        |           |
|      |                         |           |

3.选择您需要的店铺套餐进行购买。

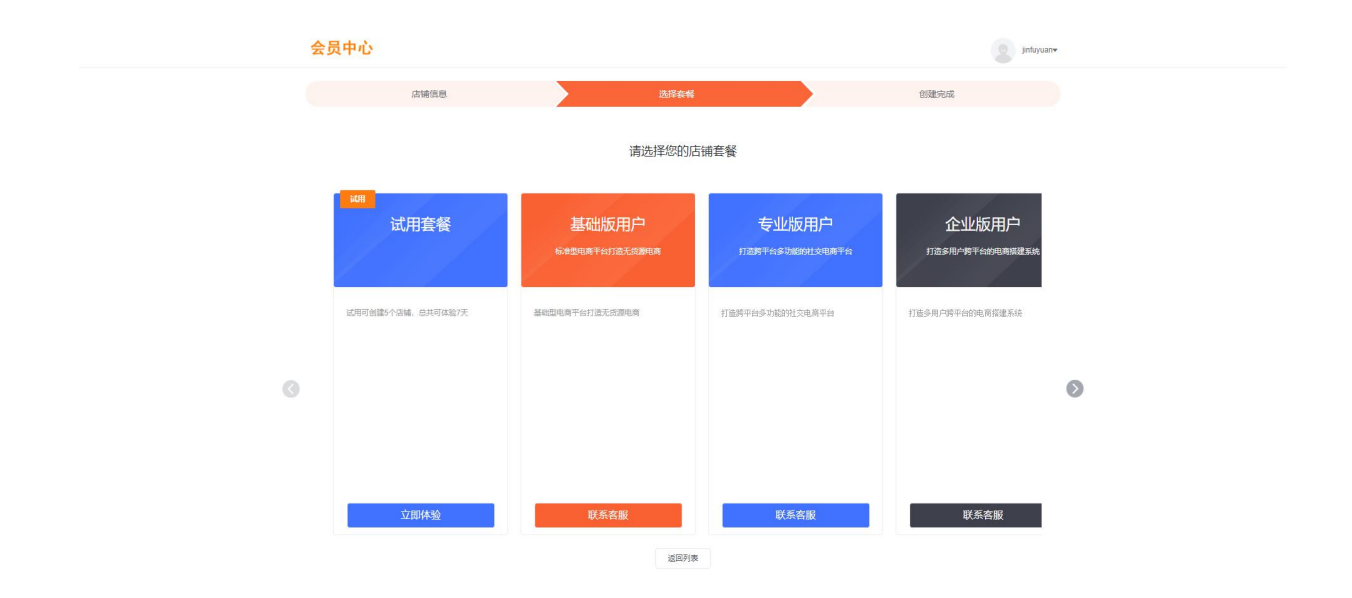

4.提示购买成功后,继续点击创建店铺。

5.恭喜您,店铺创建成功!

| 会员中心 |                           | jetayuzev    |
|------|---------------------------|--------------|
| 店铺信息 | 选择套著                      | û ditiriyati |
|      | 店铺创建中                     |              |
|      | 恭喜,店铺创建成功!<br>28580,38653 |              |